## 缴费须知

- 1. 缴费对象:进入各学院复试线的一志愿考生;接到学院复试通知的调剂生;
- 2. 缴费方式:网上缴纳;
- 3. 缴费网址: http://pay.jiangnan.edu.cn/payment/;
- 4. 缴费日期: 2018 年 3 月 26 日—2018 年 3 月 30 日
- 5. 缴费总额:复试费 80 元,体检费 20 元;

## 缴费步骤:

**步骤一:**考生登录 http://pay.jiangnan.edu.cn/payment/页面如下:

| 通知发布       直接各家         ● 关于校内外用户使用网上缴费平台的说明       [2016-03-22]         ● 关于网上缴费开具单位抬头收据的说明       [2015-04-01]         ● 关于缴费平台每日23:00至次日1:00进行系统维护       [2015-01-22]         ● 关于党费查询与缴纳方式的说明       [2014-01-205]         ● 关于江南大学收费平台pay.jiangnan.edu       [2014-04-14]         ● 如何确认自己的交费支付是否完全成功?       [2014-04-14]         ● 烟上交费过程中要注意哪些事项?       [2014-04-14]         ● 避免重复交费的相关提示       [2014-04-14] | 工号 身份证<br>50000100001 注册<br>号:<br>找回密码<br> |
|----------------------------------------------------------------------------------------------------|--------------------------------------------|
| ④ 平台介绍 ● 缴费指南 ● 報助信息 ● 報助信息 ● 報助信息                                                                                                    | 学校<br>学校                                   |

请注意: ①用户号为可选,系统默认学工号,请不要改成"身份证";

②在下图所示区域,填入你的用户号(用户号共15位,一志愿及校外调剂考生是参加2017年12月底统考的准考证号,校内调剂考生为准考证号+01。

| 直     | 接登录                        |      |
|-------|----------------------------|------|
| F     | <b>刖户号:</b><br>● 学工号 ○ 身份证 |      |
|       | 102950000100001            | 注册   |
| -<br> | 존 码:                       |      |
| ③"注册" | 按钮请不要点击,切记                 | 1,切记 |

步骤二:在下图所示区域内输入密码,密码为身份证号最后6位;

| 密 | 码: |      |  |
|---|----|------|--|
|   |    | 找回密码 |  |
|   |    | 找回密码 |  |

步骤三: 输入验证码

**步骤四:**点击"登陆"后,出现页面如下:

| 欠键 號三 (102950000100001)                                                                   |    |       |      |       |          |     |              |
|-------------------------------------------------------------------------------------------|----|-------|------|-------|----------|-----|--------------|
| <b>氟聚变料</b> 意思的发发词 经改正码                                                                   |    |       |      |       |          |     |              |
| 費用等付支                                                                                     |    |       |      |       |          |     |              |
| 行号 📃 農用頃名称                                                                                | 单伯 | 应收金额  | 已付金额 | 未付金額  | 单次支付最小金额 | 教皇  | 本次支付金额       |
| 1 🗉 体检测                                                                                   |    | 20.00 | 0.00 | 20.00 | 0.00     |     | 20.00        |
| 2 🖾 全日制硕士要试赛                                                                              |    | 80.00 | 0.00 | 80.00 | 0.00     |     | 80.00        |
| 14 (東) 1页井1页 2 月 20                                                                       |    |       |      |       |          | 臣于弟 | 1条到2条记录。一共2条 |
| 注:1、客学点计经融善提示。请顺有需要分益事或可重整常比例。<br>2、意意或印刷。不予愿意。忽所很有的有试得是也无法能效,请正确勾远应交的类用领类型进行意美。<br>受用总额; |    |       |      |       |          |     |              |
|                                                                                           |    |       |      |       |          |     | 支付           |

步骤五: 勾选1和2

| ÿ | ¢Ψ           | 珧  | ŧΞ | (102950000100001)  |  |  |
|---|--------------|----|----|--------------------|--|--|
|   | 费月           | 电支 | 付  | <b>缴费历史查询</b> 修改密码 |  |  |
|   | 费用项列表        |    |    |                    |  |  |
|   | 行号 🔲 费用项名称   |    |    |                    |  |  |
|   | 1 🔽 体检费      |    |    |                    |  |  |
|   | 2 🗹 全日制硕士复试费 |    |    |                    |  |  |
|   |              |    |    |                    |  |  |
|   |              |    |    |                    |  |  |

## 步骤六:点击右下角"支付"

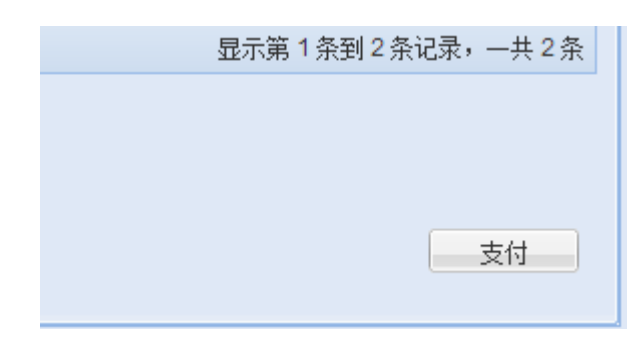

出现:

| 次迎 张三 (102950000100001)                   |                          |  |  |  |  |  |
|-------------------------------------------|--------------------------|--|--|--|--|--|
| ◎ 订单信息                                    |                          |  |  |  |  |  |
| 订单号                                       |                          |  |  |  |  |  |
| 交易日期                                      | 2017-03-20 14:06:38      |  |  |  |  |  |
| 币种                                        | • 人民币                    |  |  |  |  |  |
| 支付类型                                      | 2 网银付款▼                  |  |  |  |  |  |
| 金額                                        | i 100.0                  |  |  |  |  |  |
|                                           |                          |  |  |  |  |  |
| ③ 这择如約付款方式(同模到账有一定证据)付款后请检查银行卡是否已经扣款。)    |                          |  |  |  |  |  |
| 合作银行:                                     |                          |  |  |  |  |  |
| ۲                                         | 図 <u>中国工育銀行</u> ⑤ 会 其他银行 |  |  |  |  |  |
|                                           |                          |  |  |  |  |  |
|                                           |                          |  |  |  |  |  |
|                                           |                          |  |  |  |  |  |
| (*) 请选择发票抬头: ○单位 ◎个人 (选项 "个人" 默认为学生姓名及学号) |                          |  |  |  |  |  |
|                                           |                          |  |  |  |  |  |
|                                           | 上一步下一步                   |  |  |  |  |  |
|                                           |                          |  |  |  |  |  |
|                                           |                          |  |  |  |  |  |

步骤七:考生自主选择付款银行进行支付

**步骤八**:支付成功后,点击姓名下方"缴费历史查询",打印缴费凭证交到学院,凭证样式 如下图:

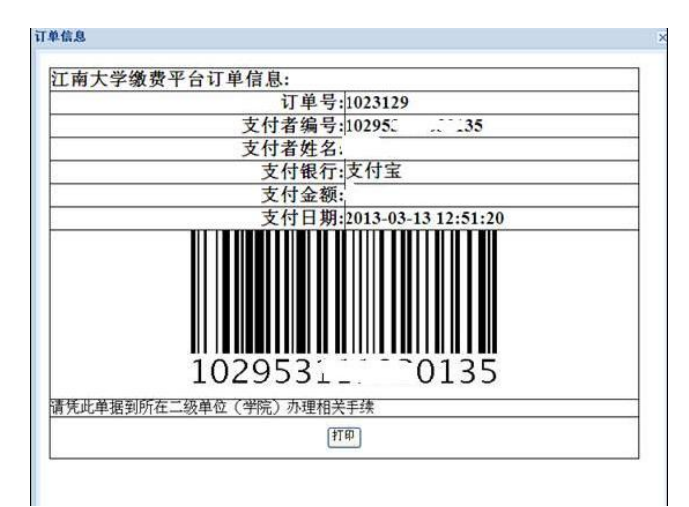

最后,请打印好此凭证(例)后,于<mark>报到</mark>当天交给学院。